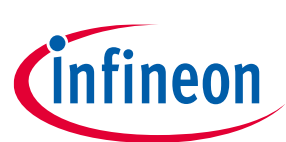

# TLD5542-1HIPOW\_EVAL board

### **Evaluation board manual**

#### About this document

#### Scope and purpose

The scope of this user manual is to provide instructions on the use of the TLD5542-1HIPOW-EVAL evaluation board.

TLD5542-1HIPOW\_EVAL board is a 4-switch synchronous buck-boost regulator that demonstrates the high-power capability of the TLD5542-1. The output is adjustable from 5 V to 24 V and the maximum output current is 25 A for up to 300 W power delivery without heatsink.

The switching frequency is 250 kHz and efficiency can go up to 98%.

The board can be configured as current regulator or voltage regulator.

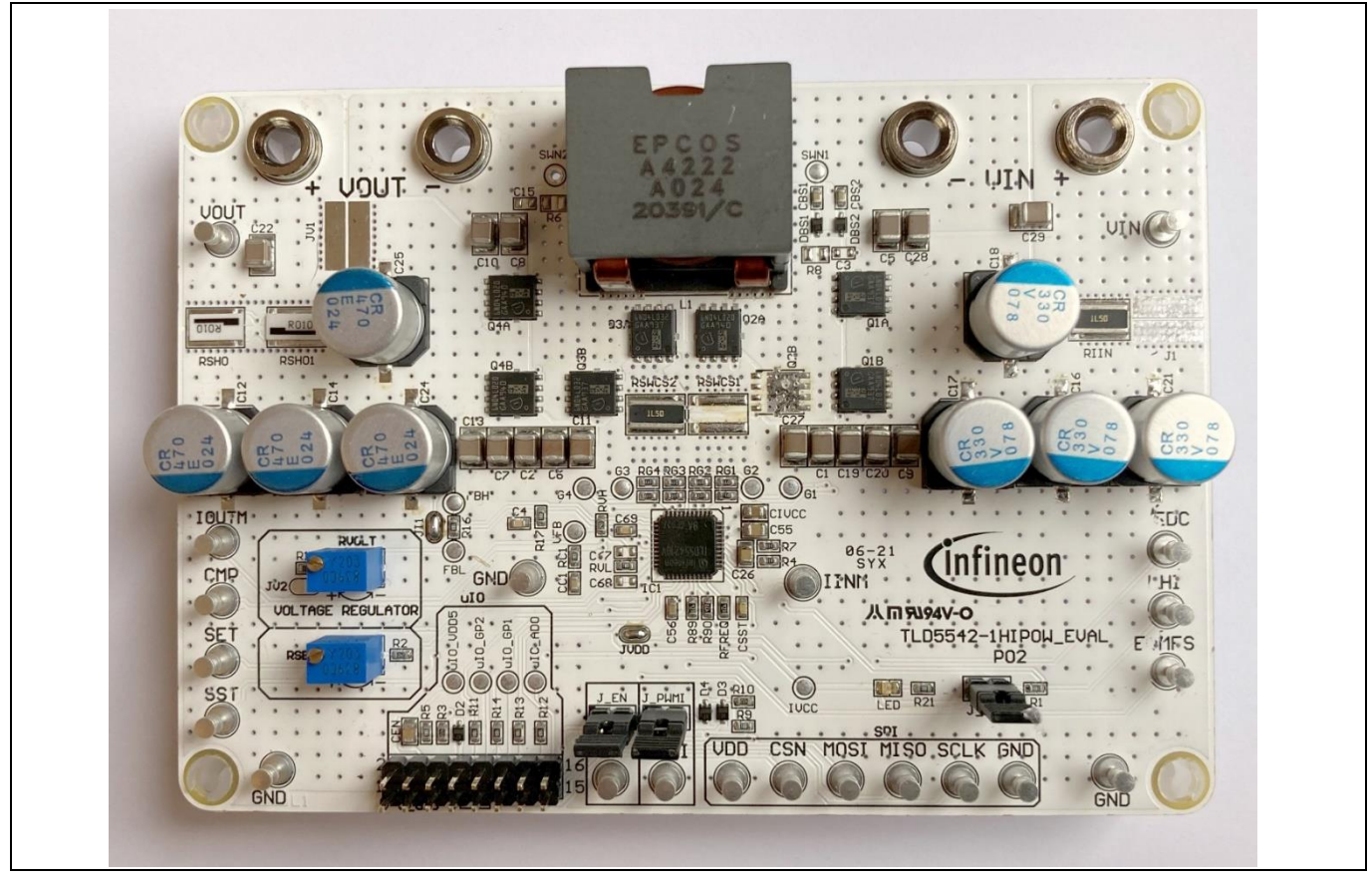

Figure 1 TLD5542-1HI\_POW\_EVAL device board

#### **Intended audience**

Hardware engineers, software engineers, system architects

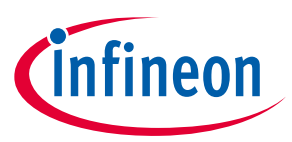

### **Table of contents**

| Abou  | It this document                                                     | 1  |
|-------|----------------------------------------------------------------------|----|
| Table | e of contents                                                        | 2  |
| 1     | Description                                                          | 3  |
| 2     | Quick start procedure                                                | 4  |
| 2.1   | Setup as current regulator with no microcontroller                   | 4  |
| 2.2   | Board set up as voltage regulator with no microcontroller nor PC GUI | 6  |
| 2.3   | Board set up as voltage/current regulator with PC GUI                | 7  |
| 3     | Infineon μIO stick and Infineon Toolbox                              | 9  |
| 3.1   | Install and launch Config Wizard                                     |    |
| 4     | Board control with PC GUI                                            | 11 |
| 4.1   | Basic user interface                                                 |    |
| 4.2   | Engineering user interface                                           |    |
| 5     | Operating range and power derating                                   | 14 |
| 6     | Electrical characteristics                                           | 15 |
| 7     | Bill of material, PCB layout and schematic                           | 16 |
| 8     | List of references                                                   | 17 |
| Revis | sion history                                                         | 18 |

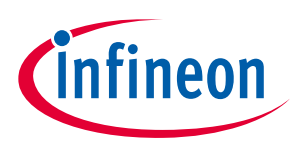

## 1 Description

The H-bridge architecture is amongst the most efficient buck-boost topologies for high current applications. The TLD5542-1 provides complete control and diagnostics through the SPI interface. The TLD5542-1 can also be used in applications without microcontroller because of the limp home mode.

The TLD5542-1HIPOW\_EVAL demonstrates the high-power capability of the TLD5542-1 as current or voltage regulator.

The default configuration is adjustable voltage regulator with 25 A maximum output current. By reconfiguring few solder jumps, the board becomes a current regulator for battery or supercapacitors charger applications.

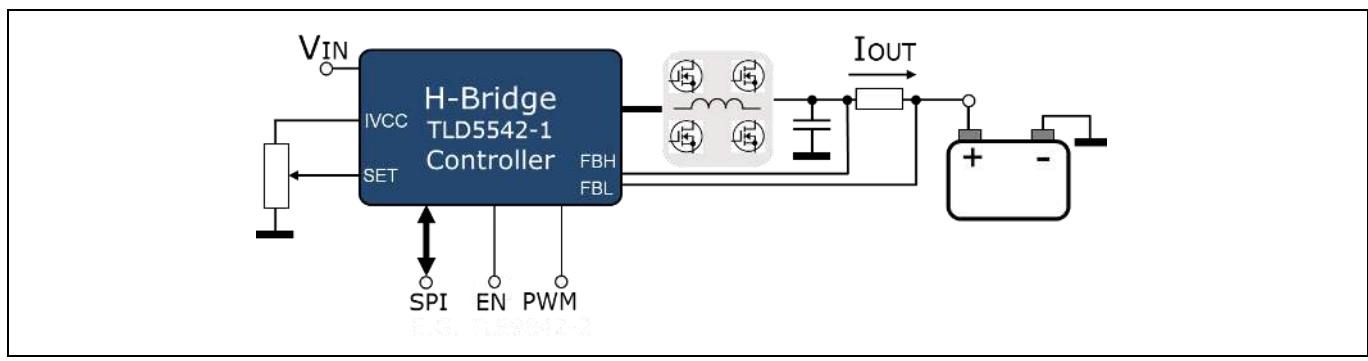

The board can be controlled by the PC GUI via the Infineon  $\mu$ IO stick (see Chapter 4).

Figure 2 TLD5542-1 as battery charger

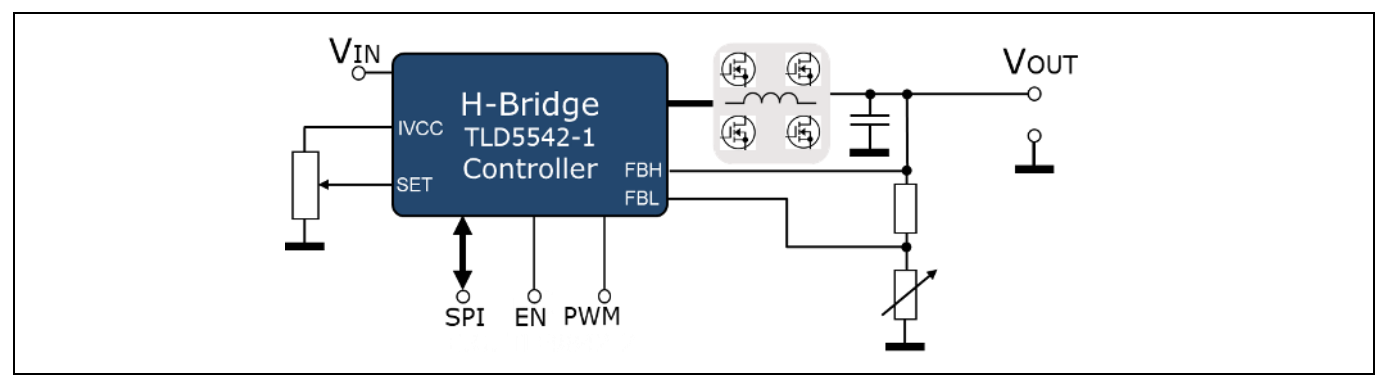

Figure 3 TLD5542-1 as voltage regulator

There are 2 trimmers, RVOLT and RSET, to easily adjust output voltage and output current in the entire range (see table 6).

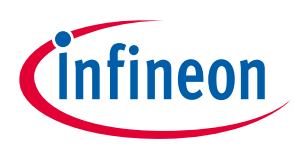

## 2 Quick start procedure

Below, step by step procedures are laid out for setup and running the TLD5542-1HIPOW\_EVAL in all available configurations.

Installation procedure for PC GUI (graphical user interface) and µIO stick interface is described in Chapter 4.

#### 2.1 Setup as current regulator with no microcontroller

Setup of the board as simple current regulator, without a microcontroller connection and without  $\mu$ IO stick nor PC GUI.

The device is configured in limp home. All the registers are set to their default value and the analog dimming is provided by the voltage on the SET pin which is adjustable with RSET trimmer.

| Jumper reference | Status | Description                                           |
|------------------|--------|-------------------------------------------------------|
| JV1              | OPEN   | Bypass output current shunt resistor                  |
| JV2              | OPEN   | Disconnect voltage regulator feedback voltage divider |
| JI1              | CLOSE  | Connect current shunt                                 |
| JVDD             | CLOSE  | Connect Internal 5V IVCC to VDD                       |
| J1               | CLOSE  | Bypass input current shunt resistor                   |

#### Table 1Jumper reference and setup for current regulator

In order to run the board in this configuration

- 1. Configure solder jumper for LED driver configuration as in Figure 4
- 2. Connect LHI (limp home) and J\_PWMI jumpers

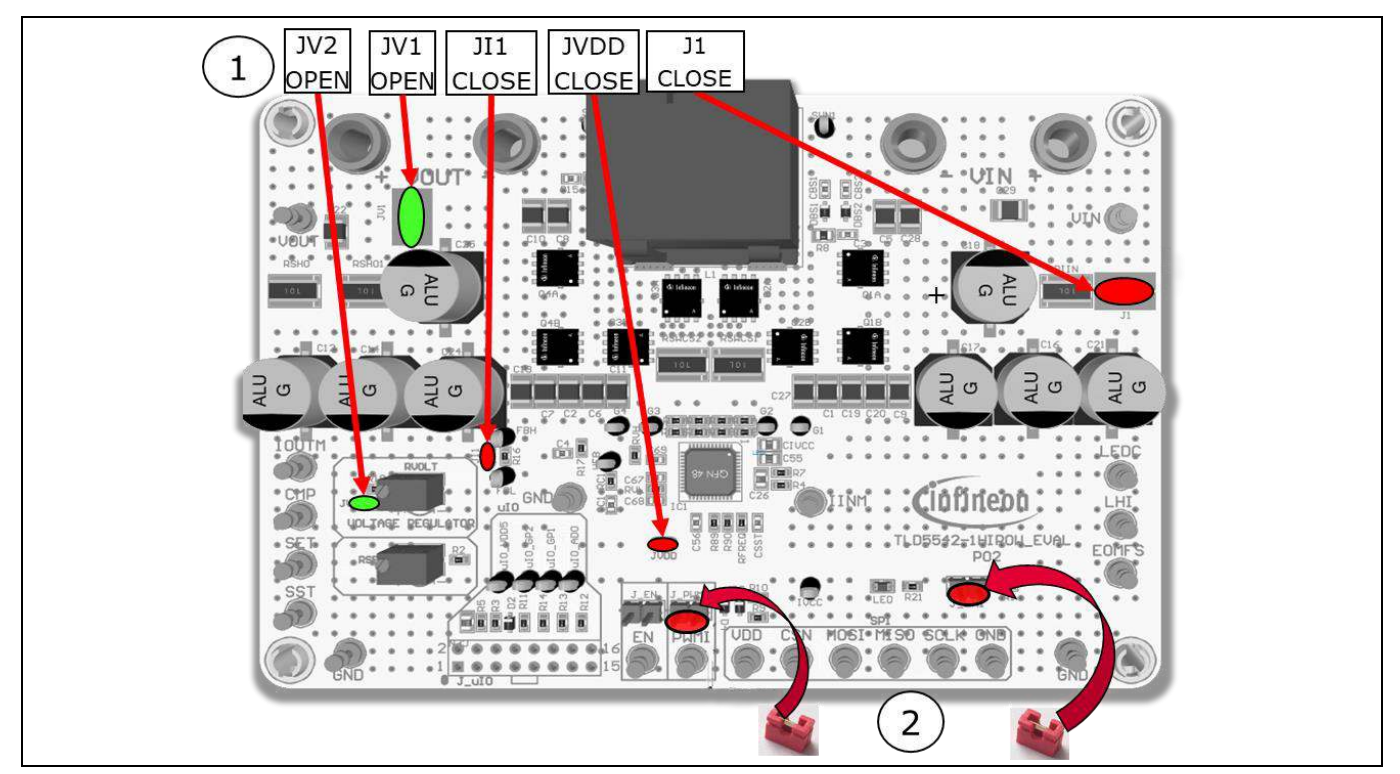

Figure 4 Jumpers to be set for current regulator mode no µC

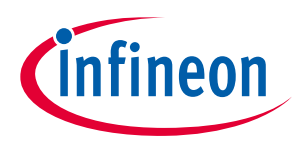

- 3. Connect the load (Note that the output current can be as high as 30 A if SET is adjusted to maximum)
- 4. Connect a 12 V power supply to the  $V_{IN}$  connector
- 5. Rotate RSET trimmer completely anti-clockwise to lower the output current to the minimum
- 6. Connect the EN jumper to start providing output current to the load
- 7. Adjust *I*<sub>OUT</sub> with RSET (output current should be higher than 2 A for better transient response)

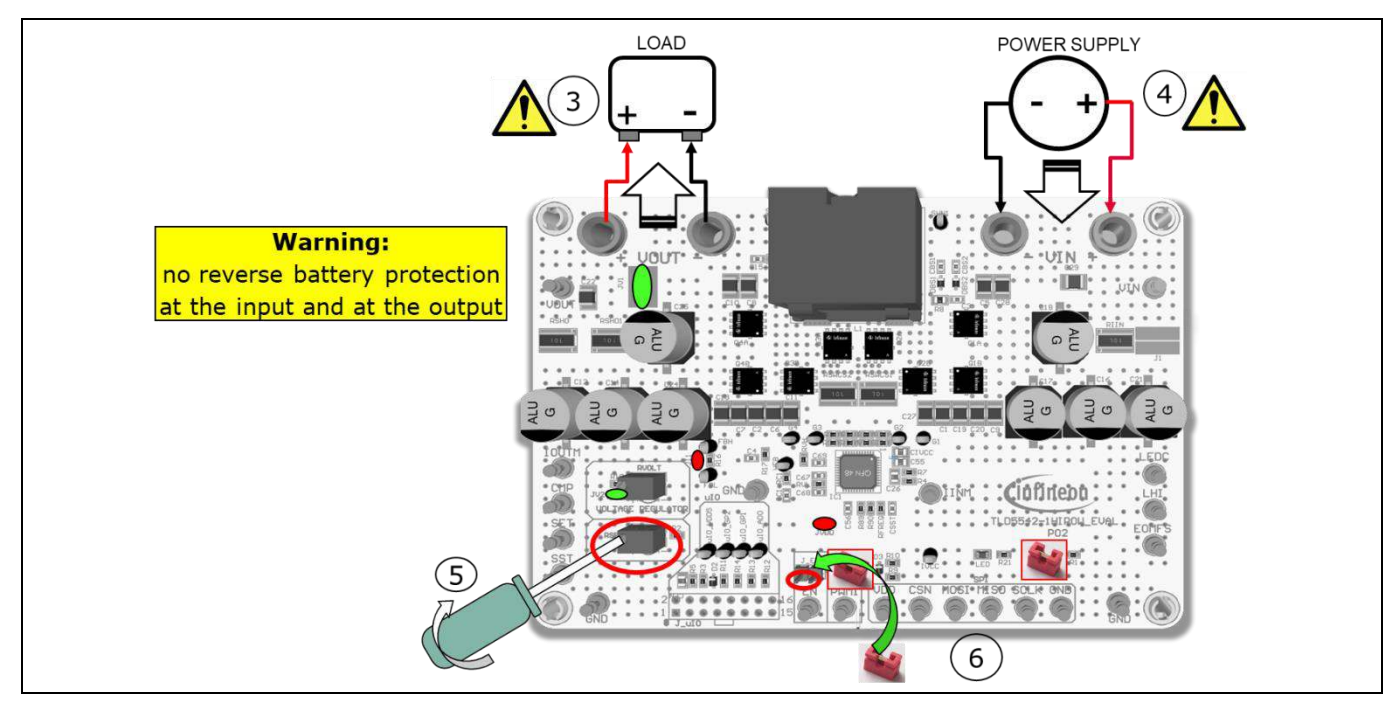

Figure 5 Connect power supply and load, adjust output current

#### Warning:

- If the load is a battery or a supercapacitor, do not use PWMI to stop output current, use EN instead.
   Otherwise, the device will affect a startup without soft-start assistance sinking high current from the charging battery at the V<sub>out</sub> connector.
- 2. The board is not reverse protected at the input nor at the output, if a battery is connected with reverse polarity the board or the battery may catch fire.

Correct start-up sequence, to provide current at the load is:

- Set EN to ON with PWMI kept to OFF (blue LED on the PCB turns ON)
- Set desired analog dimming level by using SET pin if limp home mode, otherwise operate via SPI
- Set PWMI to ON

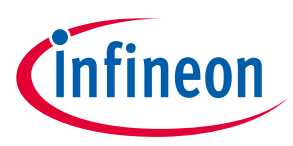

#### 2.2 Board set up as voltage regulator with no microcontroller nor PC GUI

The following describes how to setup the board as a simple voltage regulator without PC GUI. No microcontroller connection and no  $\mu$ IO stick is present.

#### Table 2Jumper reference and setup for voltage regulator

| Jumper reference | Status | Description                                        |
|------------------|--------|----------------------------------------------------|
| JV1              | CLOSE  | Bypass output current shunt resistor               |
| JV2              | CLOSE  | Connect voltage regulator feedback voltage divider |
| JI1              | OPEN   | Disconnect current shunt from FBL                  |
| JVDD             | CLOSE  | Connect Internal 5V IVCC to VDD                    |
| J1               | CLOSE  | Bypass input current shunt resistor                |

1. Configure all solder jumpers as shown in Figure 6

2. Connect J\_EN, LHI and PWMI jumpers

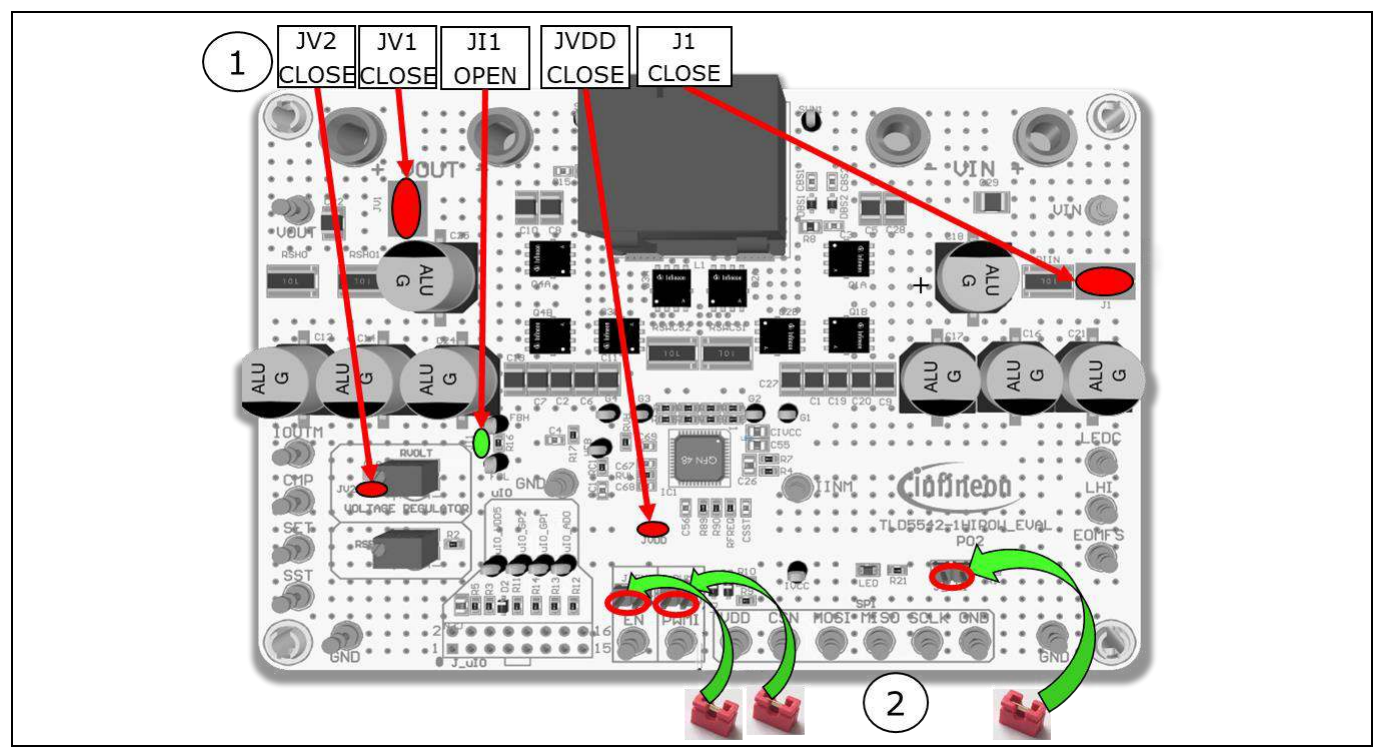

Figure 6 Jumpers to be set for voltage regulator mode no  $\mu$ C

- 3. Connect a 12 V power supply to the  $V_{IN}$  connector
- 4. Rotate RSET trimmer completely clockwise (100% analog dim, improves transient response and accuracy)

## TLD5542-1HIPOW\_EVAL board

#### **Evaluation board manual**

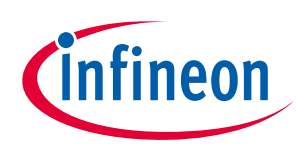

#### Quick start procedure

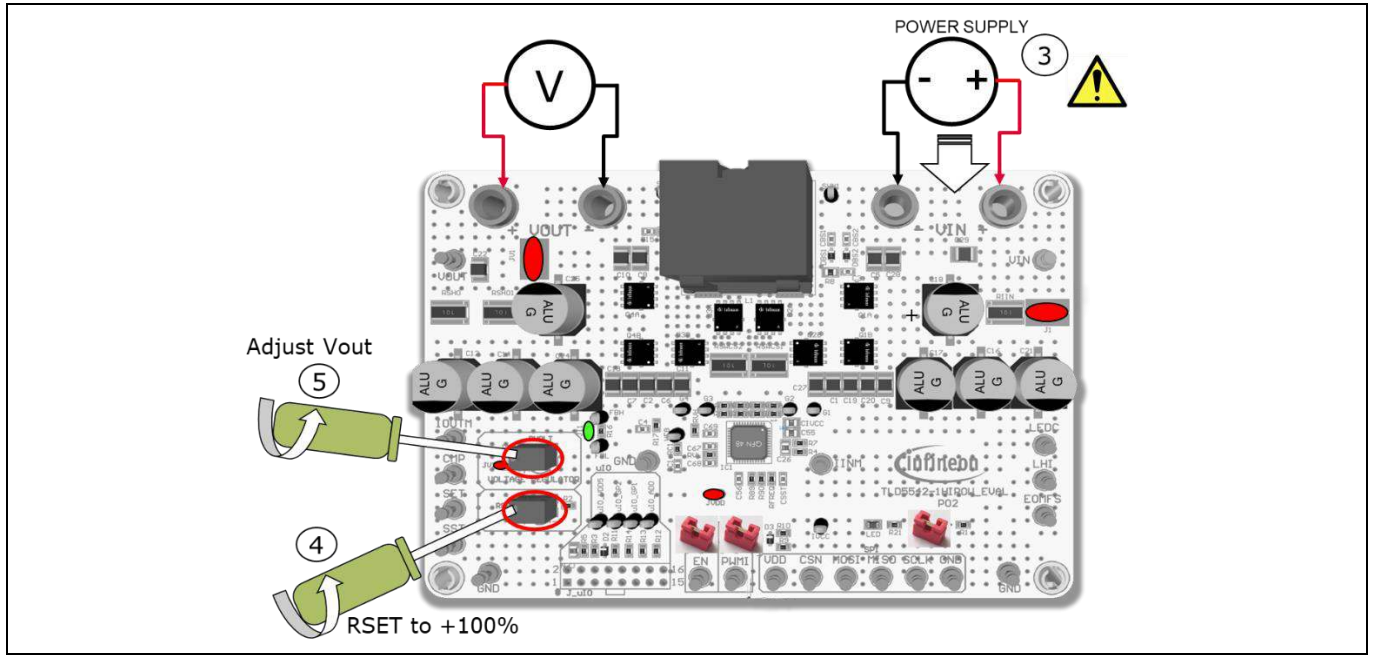

Figure 7 Connect power supply, turn RSET to maximum and adjust Vout with RVOLT

- 5. Rotate RVOLT trimmer to obtain the desired  $V_{OUT}$
- 6. Connect the load to  $V_{OUT}$

#### 2.3 Board set up as voltage/current regulator with PC GUI

The TLD5542-1 HIPOW\_EVAL can be controlled by the PC GUI via a  $\mu$ IO stick. All the plug jumpers have to be removed, or the  $\mu$ IO will not be able to control the TLD5542-1 properly.

- 1. Set solder jumpers for voltage (Chapter 2.1) or current (Chapter 2.2) regualtor
- 2. Remove jumper plugs J\_LHI, J\_PWMI, J\_EN

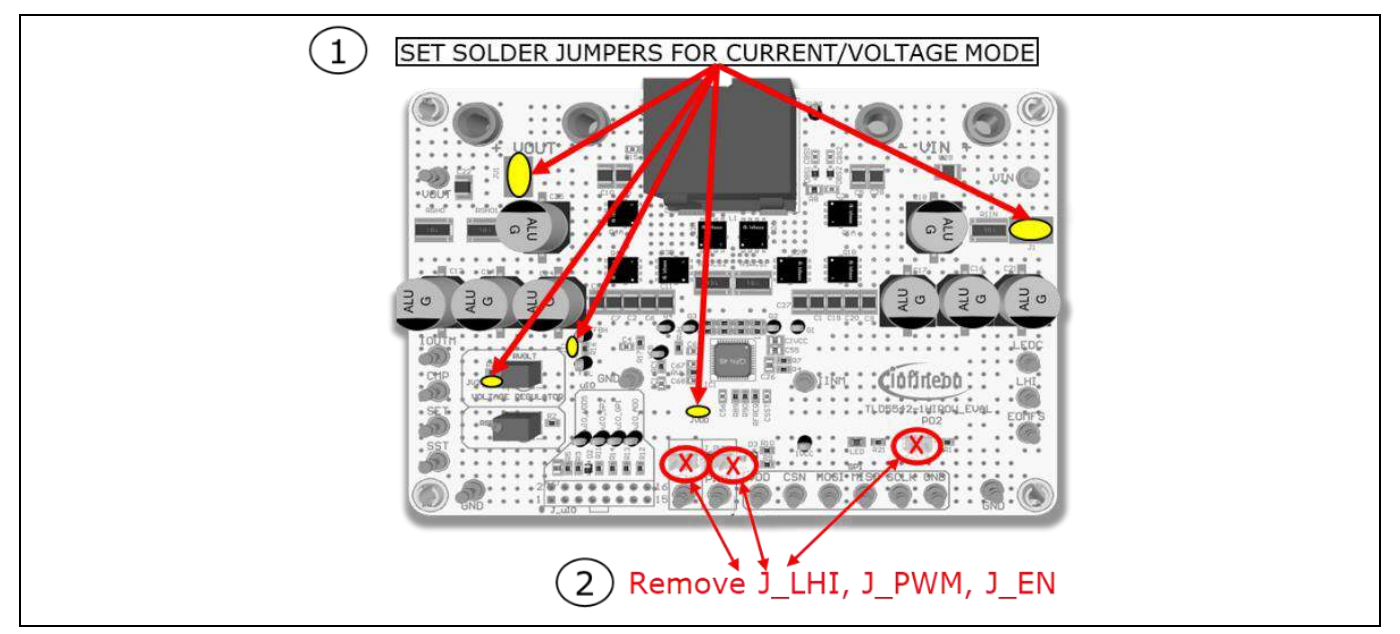

Figure 8 Control with µIO stick board preparation

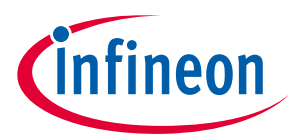

3. Connect the  $\mu$ IO to J\_uIO connector (pin 1 mark on PCB on RED cable strip) and uIO stick to the PC

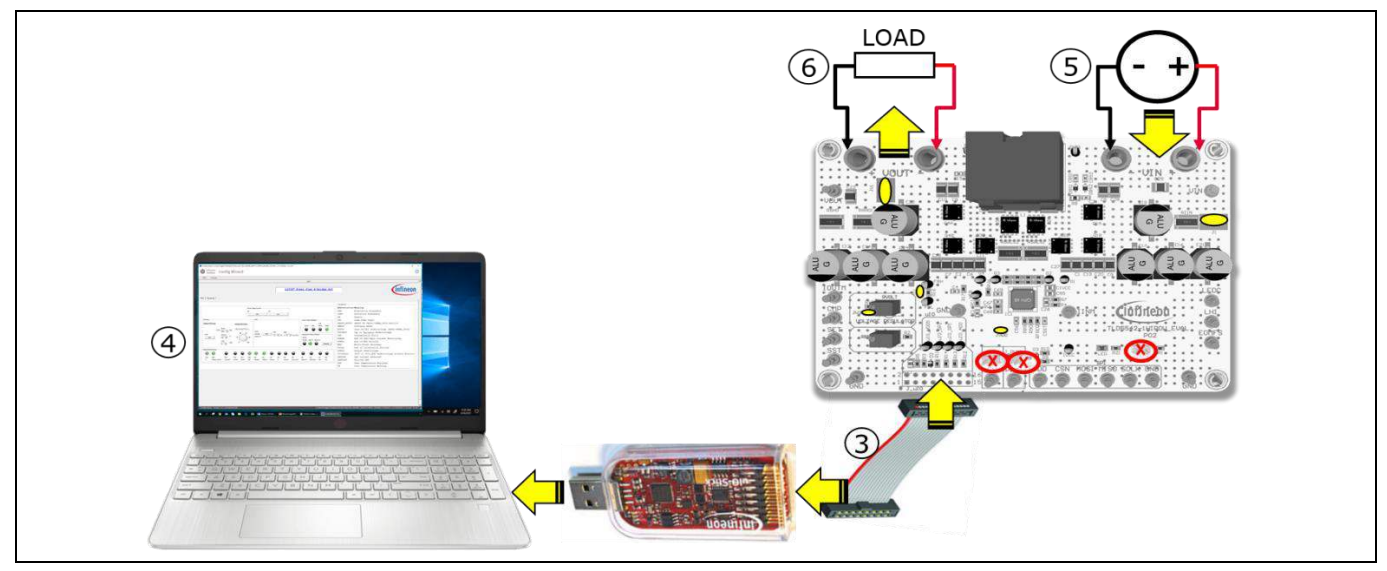

Figure 9 Connect µIO stick, power supply, load

- 4. Launch Infineon Toolbox and the Config Wizard for LED, see chapter 3.1
- 5. Connect power supply to the  $V_{IN}$  connector
- 6. Adjust for the desired output current/voltage with the GUI (see Chapter 4) and connect the load

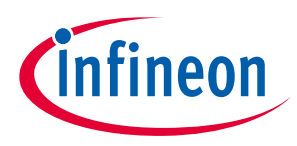

## 3 Infineon µIO stick and Infineon Toolbox

The Infineon µIO stick is an interface device for controlling Infineon boards/kits during run time through PC.

- Enables the connection between the evaluation board and USB for SPI programming and monitoring by using the <u>Config Wizard</u> software, which can be downloaded via the <u>Infineon Toolbox [1]</u>
- Plugs into the evaluation board via a standard 16-pin connector and allows easy interface to the microcontroller via USB for SPI, CAN and LIN communication

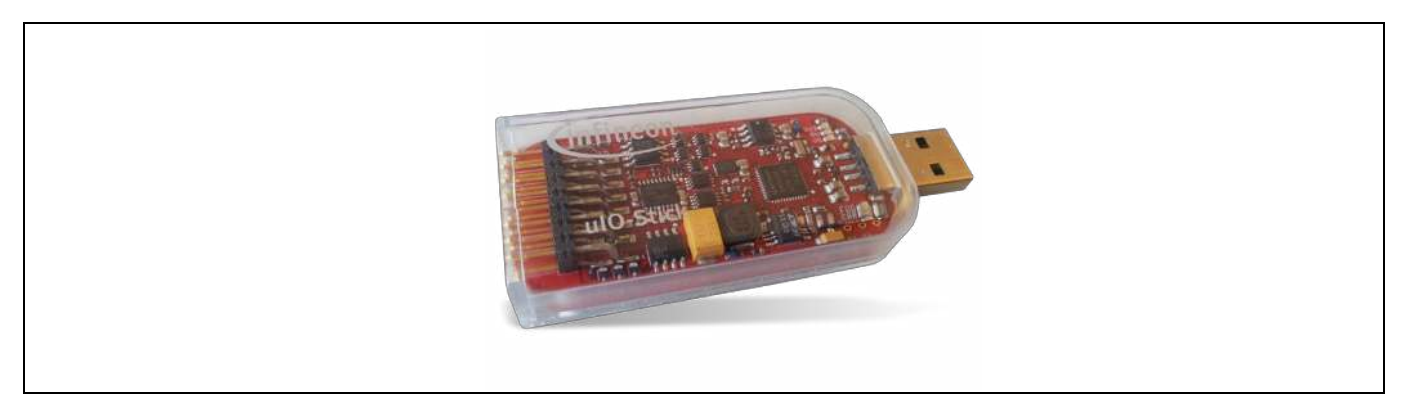

Figure 10 Infineon µIO stick

The Infineon Toolbox it is a single platform interface which allows for:

- Quick installation of tools by name or QR code
- Help with documentation
- Viewing and starting installed tools from built-in launcher
- Receiving update notifications

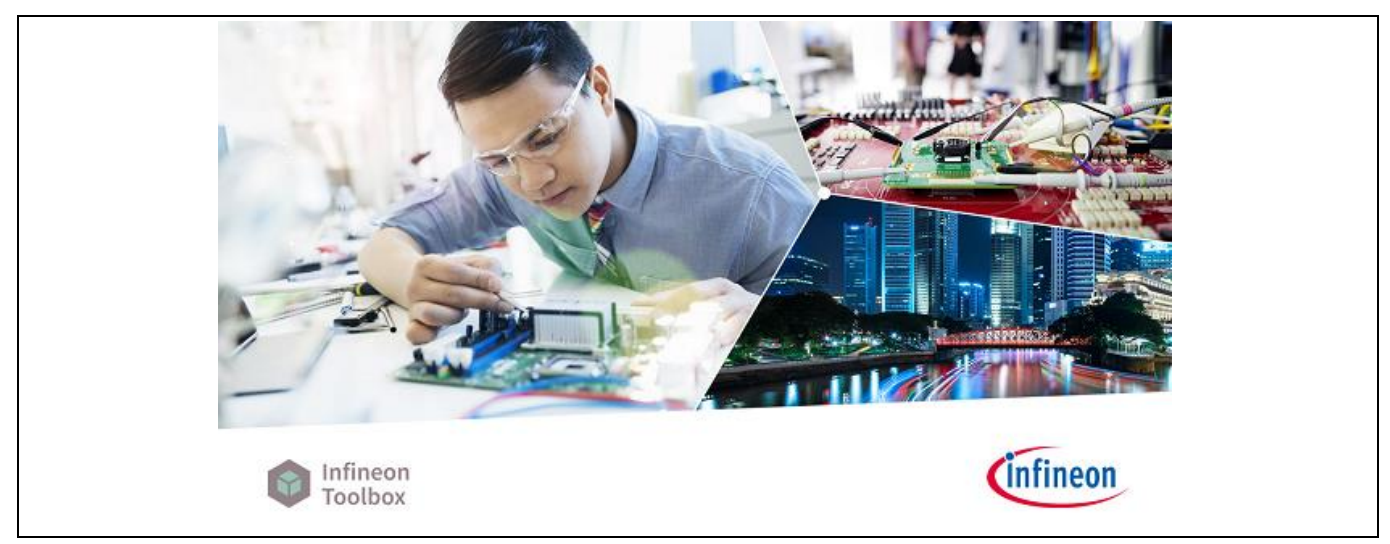

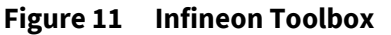

For details about Infineon toolbox and  $\mu$ IO stick check the Infineon website: Infineon Toolbox.

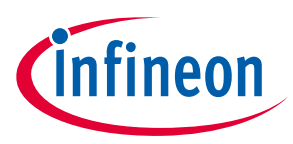

#### 3.1 Install and launch Config Wizard

- 1. Open the "Manage tools" tab
- 2. Search for "Config Wizard for LED" and click on "Install" button

| Toolbox                              | <b>₩</b> •                     |
|--------------------------------------|--------------------------------|
| My tools Manage tools # Scan QR code | Log in   Register              |
| C Config Wizard for LED              | Version:<br>2.3.1.202005180551 |
|                                      | File size 21.76 MB Details     |

Figure 12 Install Config Wizard for LED

- 3. Select "My Tools" tab on Infineon Toolbox
- 4. Press "Start" on the config wizard for LED to start

| Infinesen Teolibese - Infinesen teols in one place (2020.16)     Launcher     Infineson     Toolbox     T     Titter for tools | - □ ×<br>¢ Ø ①                       |  |
|----------------------------------------------------------------------------------------------------|--------------------------------------|--|
| My tools Manage tools Bit Scan QR code                                                                                         | Login   Register                     |  |
| Details Details Last Lindusof : 6720200 1452 You pood surroot or hose feetback? Infi                                           | Ineven Todhov   Aursian 7070 3.0   4 |  |

Figure 13 Start Config Wizard tool

5. Click on TLD5542-1 icon to start the LED GUI interface

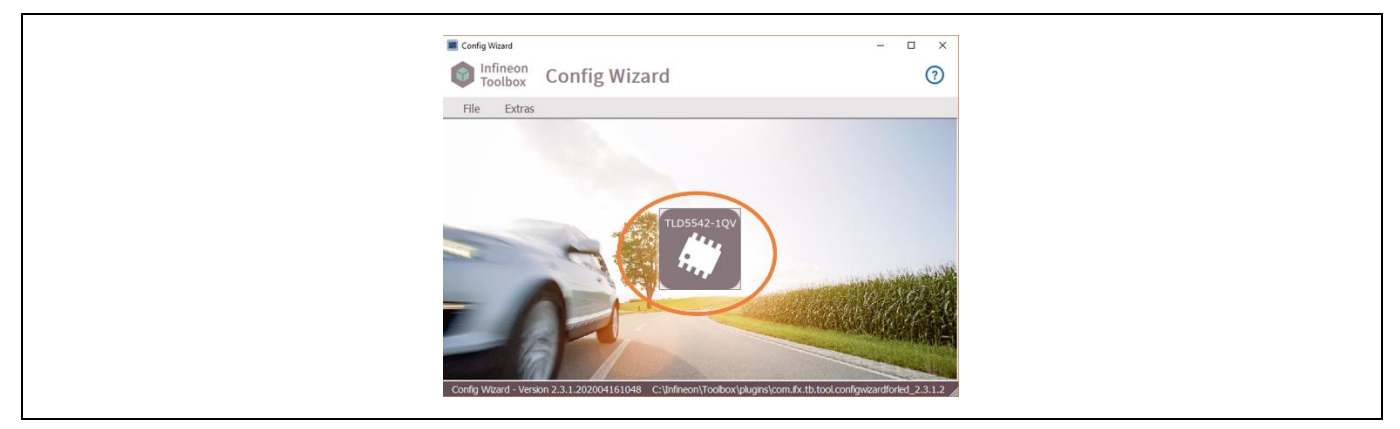

Figure 14 Launch TLD5542-1 GUI

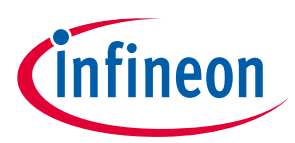

### 4 Board control with PC GUI

The TLD5542-1 PC GUI consists of 2 interfaces:

- Basic user interface
- Engineering user interface

The GUI works only if the TLD5542-1 evaluation board is correctly connected to the  $\mu$ IO stick and power supply is applied to the  $V_{IN}$  connector.

#### 4.1 Basic user interface

Basic user interface allows simplified access to the main registers on TLD5542-1 (e.g. analog dimming with a knob) and provides direct feedback on TLD5542-1 status, showing indicators for each standard diagnosis register bit.

It is possible to provide EN signal and PWMI without the need for a function generator.

In order to turn on the device press the EN button, the "Active" indicator shall turn on. Only once the device is on, the desired analog dimming value can be set by the "Analog Dimming" knob on the "Dimming" tab.

Correct startup sequence is:

- Have a power supply connected at  $V_{IN}$
- Set EN to ON with PWMI kept to OFF (blue LED on the PCB turns ON)
- Set desired analog dimming level (RSET trimmer if limp home mode otherwise via GUI)
- Set PWMI to ON

| Power Status Control                                                                                                    | Compensation Settings (BB_BST_CMP)<br>Buck boost to boost transition<br>compensated for switching freq. | POWER STATE<br>FEEDBACK                                                                                                    | Legend<br>Abbreviation<br>fFM<br>fDEV                                                          | Meaning<br>Modulation Frequency<br>Deviation Frequency                                                                                                    |
|----------------------------------------------------------------------------------------------------|----------------------------------------------------------------------------------------------------|----------------------------------------------------------------------------------------------------|------------------------------------------------------------------------------------------------|----------------------------------------------------------------------------------------------------|
| Digital Dimming Analog Dimming<br>LED Current % [Lau]<br>formi<br>PVMI 200 1: [Hz]<br>DCpvmi<br>100 1: % %                                                                                                    | FM 12 V H4z<br>IDEV 16 V 16 V 16 SW<br>SPREAD<br>SPECTRUM                                               | Power State Feedback<br>Active Idle Home Sleep<br>O O O O O<br>Regulation Mode Feedback<br>BUCK/<br>BOOST BUCK 2 BOOST 2<br>Request | EN<br>LHI<br>SWRST_BSTUV<br>SWRST<br>BSTUV<br>UVLORST<br>TER<br>EOMON<br>EOMFS<br>MFS<br>EOCAL | Enable<br>Limp Home Input<br>'SWRST OR VBSTx-VSWNx_UVth Monitor<br>Software Reset<br>Gate Driver Undervoltage (BSTx-VSWNx_UVth)<br>Voo or VEWWUVLO Undervoltage<br>Transmission Error<br>End of LED/Input Current Monitoring<br>End of MFS Routine<br>Multi-Float Switches<br>End of Calibration Routine |
| Diagnosis/Monitoring           O         O         O         O           [15]         [14]         [13]         [12]         [11]           0         SWRST_BSTUV_UNCRST_STATE_STATE         STATE         STATE |                                                                                                    | [3] [2] [1] [0]<br>2014.0 LEDCUR SHRTLED TSD TW                                                                                     | IVCCUVLO<br>LEDCUR<br>SHRTLED<br>TSD                                                           | Output Overvoltage<br>IVCC or IVCC_EXT Undervoltage Lockout Monito<br>LED current detected<br>Shorted LED<br>Over Temperature Shutdown                                                                                                    |

Figure 15 TLD5542-1 GUI – Basic user interface

On the "Diagnosis/Monitoring" tab, (see Figure 15) the standard diagnosis register is provided, showing information on the working status of the device.

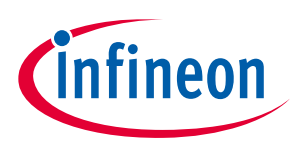

On the "Compensation Setting" tab (see Figure 16), it is possible to tune the compensation transfer function in order to have the smoothest transition from buck-boost to boost mode, which depends on the switching frequency (385 kHz for the TLD5542-1 HIPOW \_EVAL board)

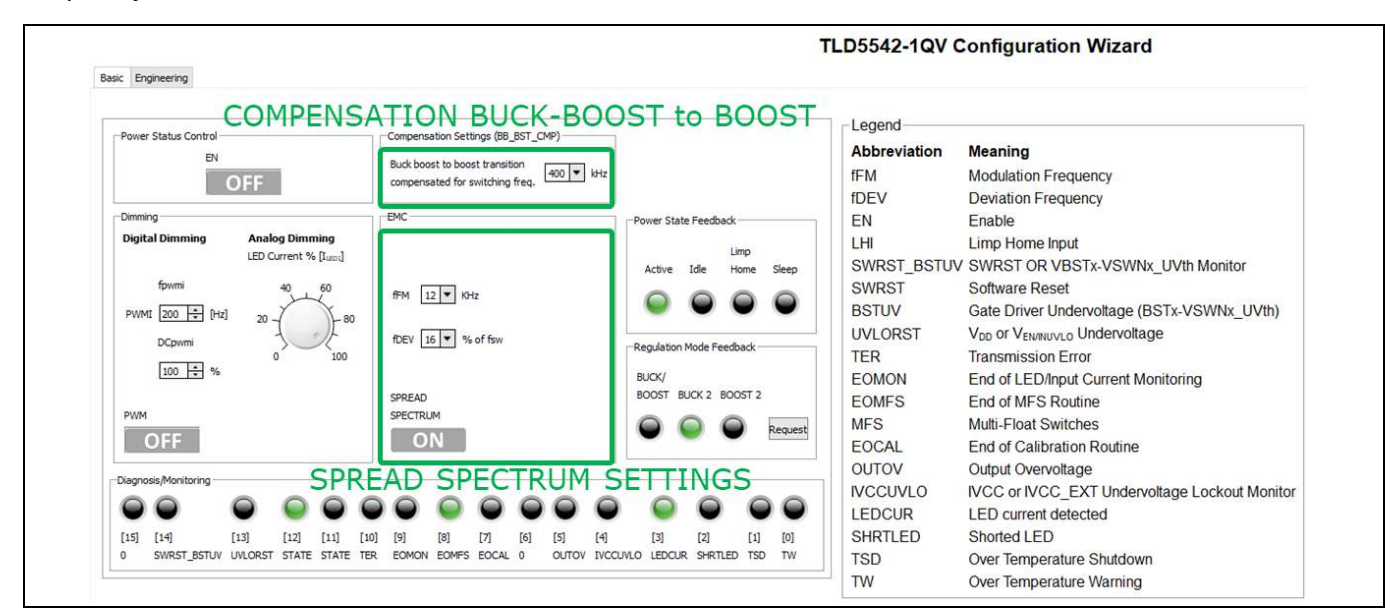

Figure 16 TLD5542-1 GUI basic user interface – compensation and EMC tabs

#### 4.2 Engineering user interface

The engineering user interface allows the user to send a sequence of SPI commands to the TLD5542-1. PWMI and EN pin control is also possible on this interface.

The suggested sequence of operations in order to send the SPI commands is as follows:

- 1. Write the list of SPI commands that has to be sent
- 2. Turn on the device by pressing the EN button
- 3. Press the SEND button to send commands on the list, starting from the black row in the list Figure 17
- 4. Enable the switching activity by pressing PWMI button

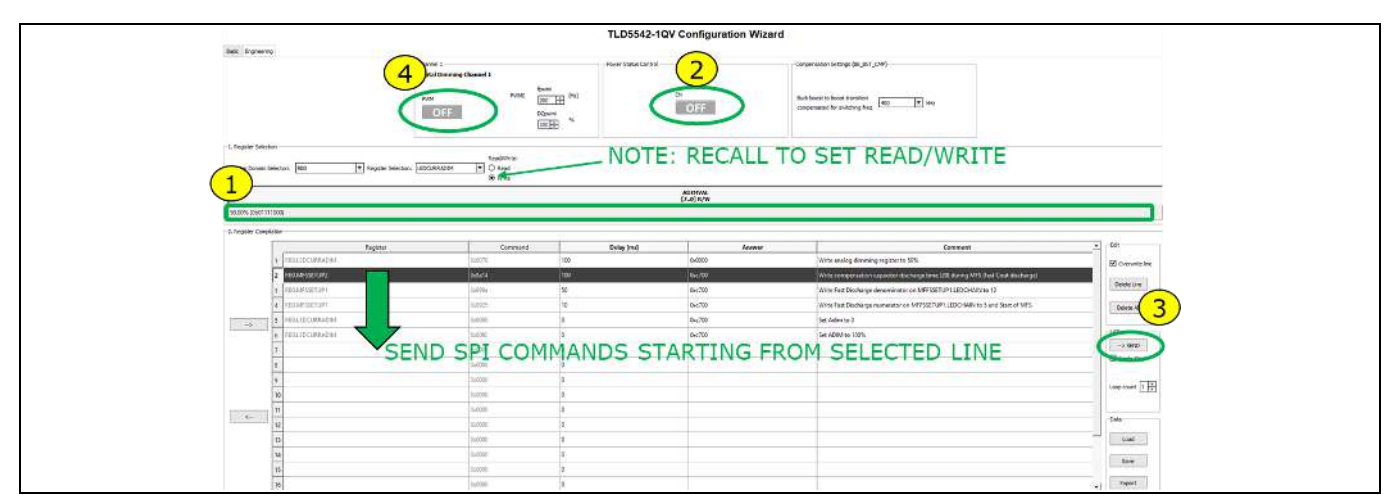

Figure 17 TLD5542-1 GUI – Engineering user interface

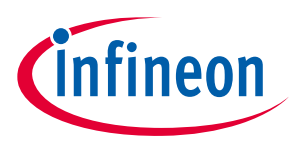

It is possible to describe each command with a comment and to save the list of commands by clicking on the "Save" button.

It is possible to set the delay applied before executing the next command in the "Delay" column, the accuracy of the timer is approximately 10 ms.

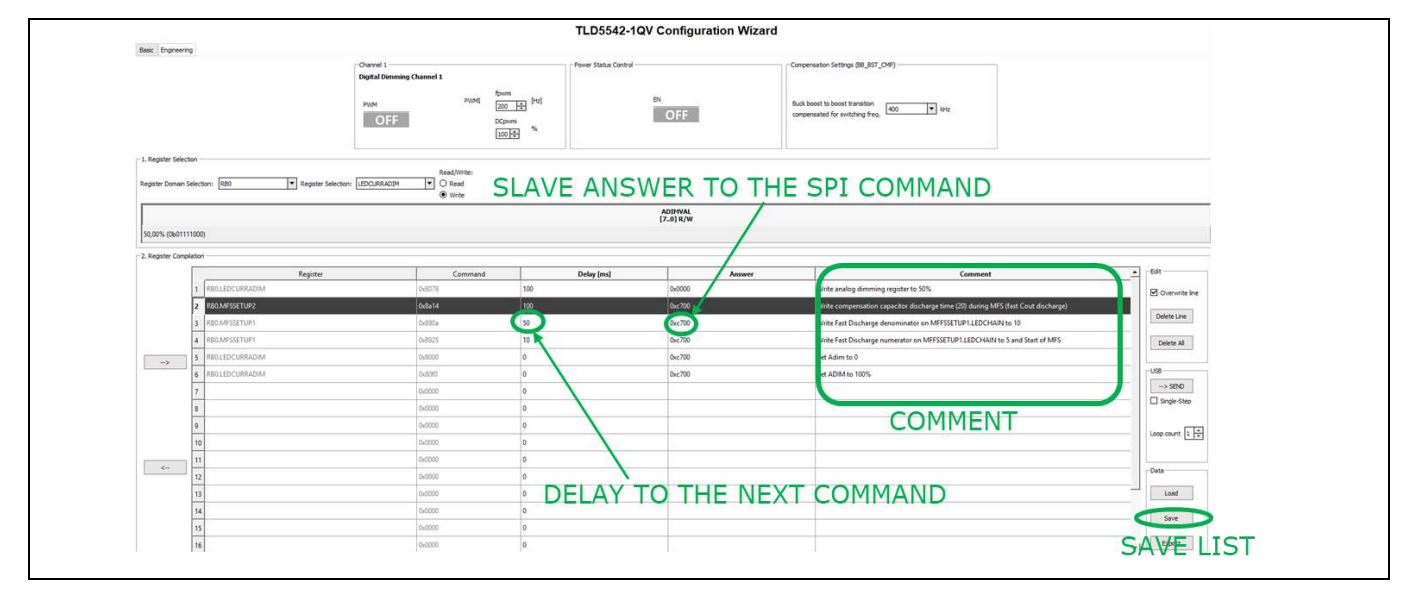

Figure 18 TLD5542-1 GUI – writing comment - saving command list - delay between commands

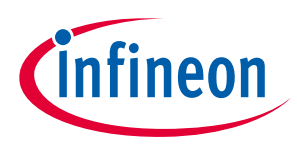

## 5 Operating range and power derating

The TLD5542-1HIPOW-EVAL has very high efficiency, so it can deliver up to 300 W at the output without a heatsink at  $T_A = 25^{\circ}$ C, for  $V_{IN}$  down to 9 V.

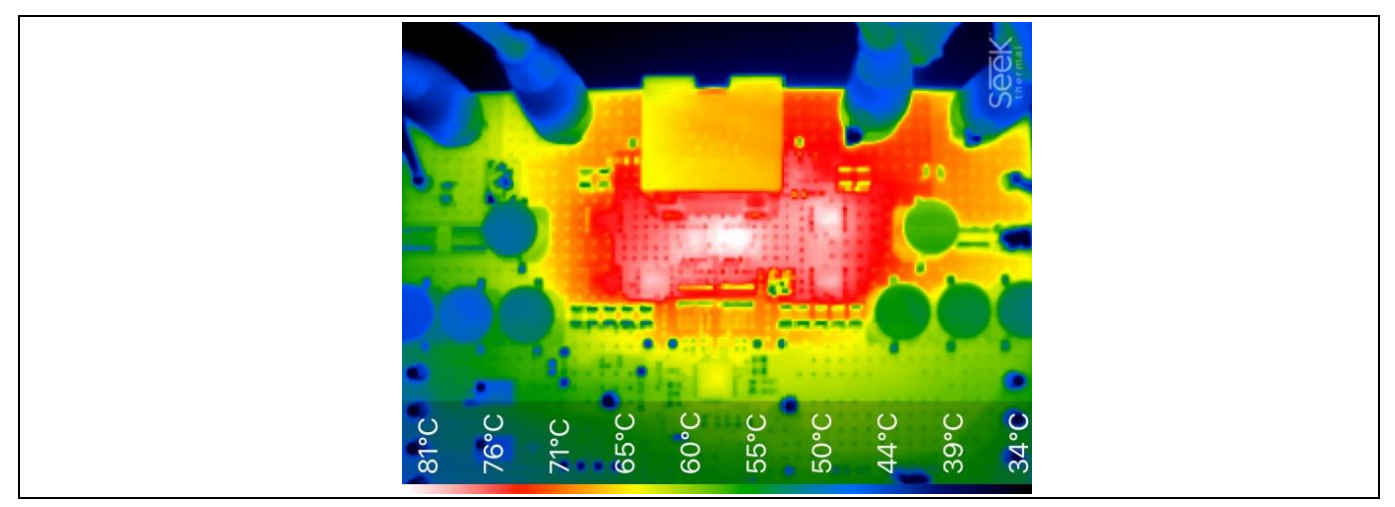

Figure 19 Thermal acquisition, voltage REG,  $V_{IN} = 12 V$ ,  $V_{OUT} = 12 V$ ,  $I_{OUT} = 25 A$ ,  $T_A = 25^{\circ}C$  no heatsink

Please note that the module does not implement thermal protection, so ensure proper cooling when output power exceeds the power-derating curve. The heatsink must be positioned below the switching MOSFETs as shown in Figure 20.

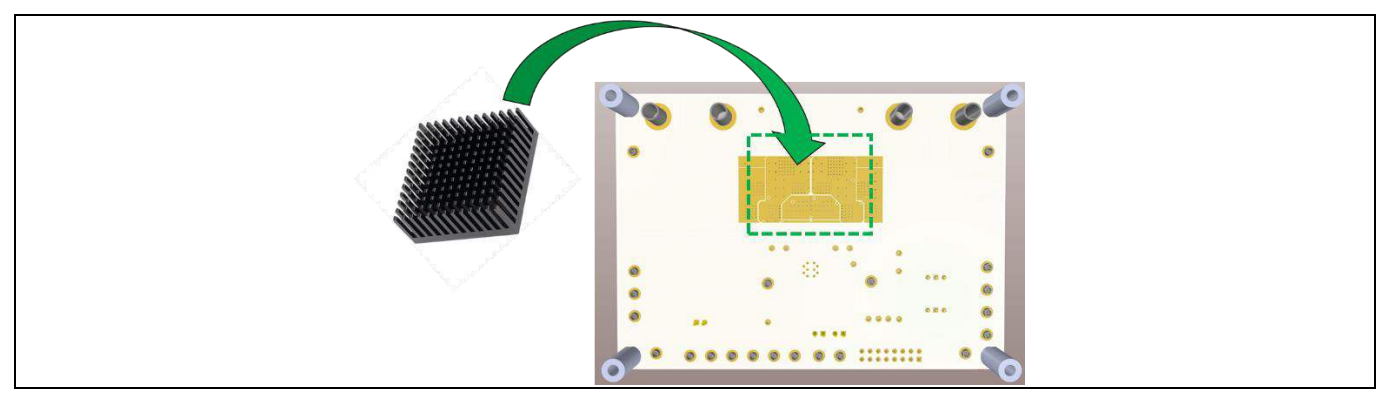

Figure 20 Optional heatsink placement

The heatsink shall be electrically insulated from the PCB, by means of a thermal pad.

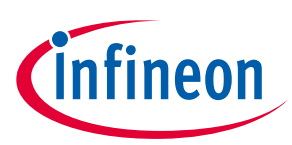

## 6 Electrical characteristics

| Demonstern             | Symbol                 | Value |      |      |      |                                                                                         |
|------------------------|------------------------|-------|------|------|------|-----------------------------------------------------------------------------------------|
| Parameter              |                        | Min.  | Тур. | Max. | Unit | Note/lest Condition                                                                     |
| Input voltage          | V <sub>IN</sub>        | 7.5   | -    | 35   | ۷    | Power derating may occur for $V_{IN} < 9 V$                                             |
| Output voltage         | V <sub>OUT</sub>       | 2     |      | 24   | v    | Current regulator mode                                                                  |
| Output voltage         |                        | 5     | _    | 24   |      | Voltage regulator mode                                                                  |
| Output current         | I <sub>оит</sub>       | 0     | -    | 25   | А    |                                                                                         |
|                        |                        |       | 300  |      | W    | No heatsink $V_{IN}$ 9 V to 35 V, $T_A = 25^{\circ}C$                                   |
| Output power           | POUT                   | -     |      | -    |      |                                                                                         |
|                        |                        |       | 400  |      | W    | With heatsink $V_{IN}$ 9 V to 35 V, $T_A = 25^{\circ}C$                                 |
| Switching<br>frequency | Switching<br>frequency | -     | 250  | -    | kHz  | Spread spectrum deviation is present                                                    |
| PWM frequency          | PWM <sub>freq</sub>    | 100   | -    | 500  | Hz   | -                                                                                       |
| Custom                 |                        |       | 97   |      |      | Voltage mode: $V_{IN} = 12 \text{ V} V_{OUT} = 12 \text{ V} I_{OUT} = 25 \text{ A}$     |
| System                 | η                      | -     |      | -    | %    |                                                                                         |
| Cincicicy              |                        |       | 96   |      |      | Current mode: $V_{IN} = 12 \text{ V}$ $V_{OUT} = 12 \text{ V}$ $I_{OUT} = 20 \text{ A}$ |

#### Table 3 TLD5542-1 HIPOW -EVAL version S03 P01 – electrical characteristics

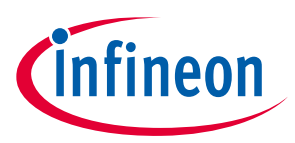

## 7 Bill of material, PCB layout and schematic

| Table 4 Bill of material                                                                                                    |                                      |                              |          |
|----------------------------------------------------------------------------------------------------|--------------------------------------|------------------------------|----------|
| Designator                                                                                                    | Value                                | Footprint                    | Quantity |
| C1, C5, C9, C19, C20, C27, C28, C29                                                                                                   | 10μF 50V X7R 1210                    | C1210                        | 8        |
| C2, C6, C7, C8, C10, C11, C13, C22                                                                                                    | 22μF 25V X7R 1210                    | C1210                        | 8        |
| C4, C69, CSST                                                                                                    | 22nF 50V                             | C0603                        | 3        |
| C12, C14, C24, C25                                                                                                    | 470µF 25V PCR1E471MCL1GS             | CE D10 CASE G                | 4        |
| C16, C17, C18, C21                                                                                                    | 330µF 35V PCR1V331MCL1GS             | CE D10 CASE G                | 4        |
| C26, C55, CEN                                                                                                    | 1μF 50V 0805                         | C0805                        | 3        |
| C56, CBS1, CBS2                                                                                                    | 100nF 50V                            | C0603                        | 3        |
| CC1                                                                                                    | 33nF 25V                             | C0603                        | 1        |
| СІУСС                                                                                                    | 10μF 6,3V 0805 X7R                   | C0805                        | 1        |
| CMP, CSN, EN, EOMFS, GND, GND3, GND4,<br>GND5, IINM, IOUTM, LEDC, LHI, MISO, MOSI,<br>PWMI, SCLK, SET, SST, VDD, VIN, VOUT            | Mill-Max 2501-2-00-80-00-00-<br>07-0 | -                            | 21       |
| D2, D3, D4, DBS1, DBS2                                                                                                    | NXP_BAT46WJ                          | SOD323F                      | 5        |
| GND2, GND-, VIN+, VOUT+                                                                                                    | Keystone 575-8                       |                              | 4        |
| IC1                                                                                                    | TLD5542-1QV                          | VQFN48 7X7 P05               | 1        |
| J_EN, J_LHI, J_PWMI                                                                                                    | TSW-102-08-G-S                       | CON-M-THT-TSW-<br>102-08-G-S | 3        |
| J_ulO                                                                                                    | Header 8X2(tyco 5-146254-8)          | HDR2X8                       | 1        |
| L1                                                                                                    | TDK B82559A5332A024                  | IND SMD B82559A              | 1        |
| LED                                                                                                    | WURTH 150080BS75000                  | LED 0805 BLU                 | 1        |
| Q1A, Q1B, Q3A, Q3B                                                                                                    | IAUC80N04S6L032                      | PG-TDSON-8-33                | 4        |
| Q2A, Q4A, Q4B                                                                                                    | IAUC100N04S6L020                     | PG-TDSON-8-33                | 3        |
| R1, R9, R17, RC1, RVL, R5, R21                                                                                                    | 1.5kΩ 1%                             | R0603                        | 7        |
| RFREQ,R89, R90                                                                                                    | 47kΩ 1%                              | R0603                        | 3        |
| R3,R10,R18                                                                                                    | 4.7kΩ 1%                             | R0603                        | 3        |
| R4, R7, RG1A, RG1B, RG2A, RG2B, RG3A, RG3B, RG4A, RG4B                                                                                | 1Ω                                   | R0603                        | 10       |
| R11, R12, R13, R14, R16                                                                                                    | 150Ω 1%                              | R0603                        | 5        |
| R2,RVH                                                                                                    | 24kΩ 1%                              | R0603                        | 2        |
| RSET, RVOLT                                                                                                    | Bourns 3266Y-1-203LF                 | _                            | 2        |
| RSHO1,RSHO                                                                                                    | 10mΩ FC4L64R010FER                   | -                            | 2        |
| RSWCS2,RIIN                                                                                                    | 1.5mΩ PML100HZPJV1L5                 | -                            | 2        |
| C3, C15, C67, C68, FBH, FBL, G1, G2, G3, G4,<br>IVCC, SWN1, SWN2, uIO_AD0, uIO_GP1,<br>uIO_GP2, uIO_VDD5, VFB, Q2B, R6, R8,<br>RSWCS1 | NOT POPULATED                        | _                            | _        |
| Spacer 12mm                                                                                                    | Wurth 702935000                      | _                            | 4        |

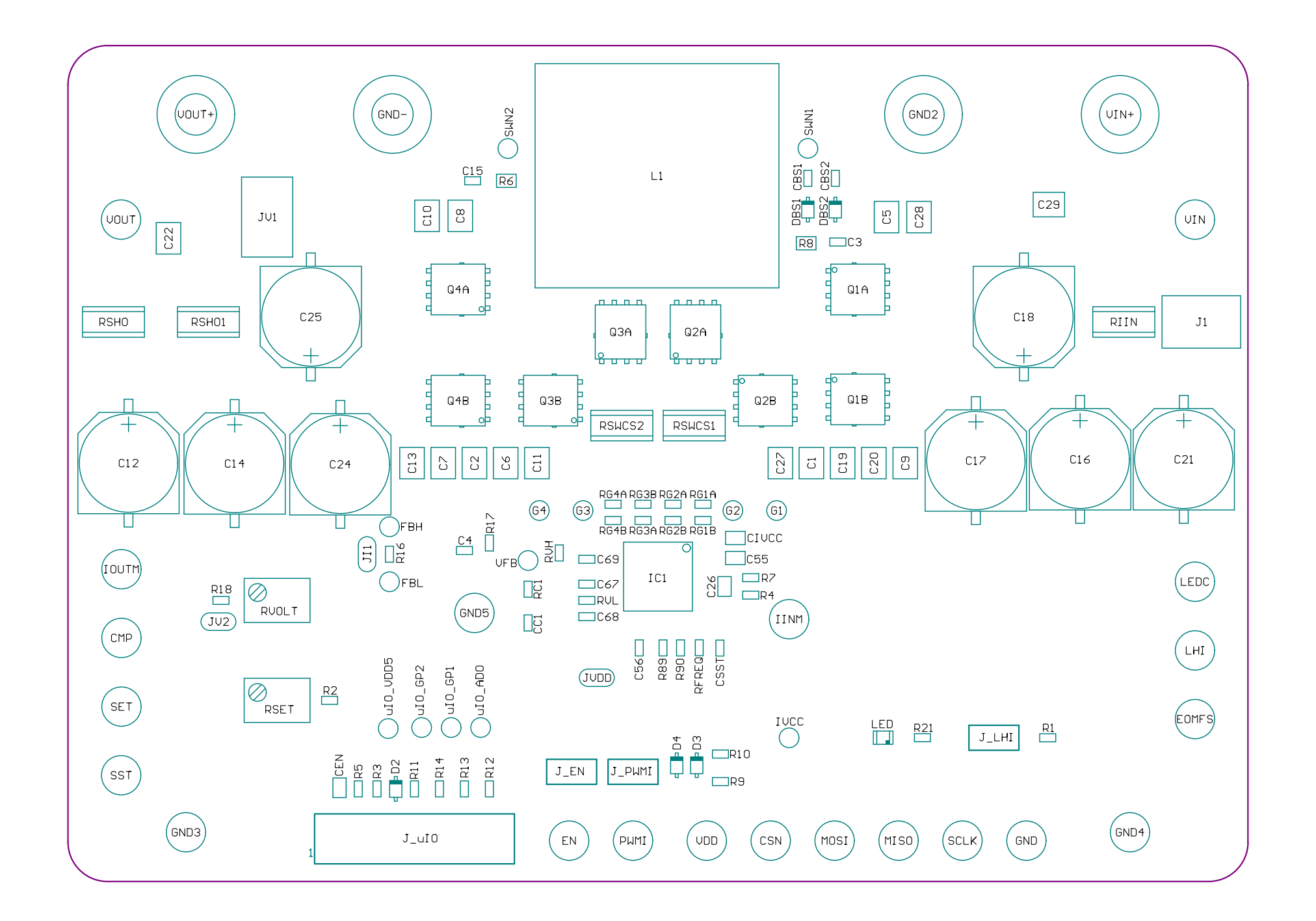

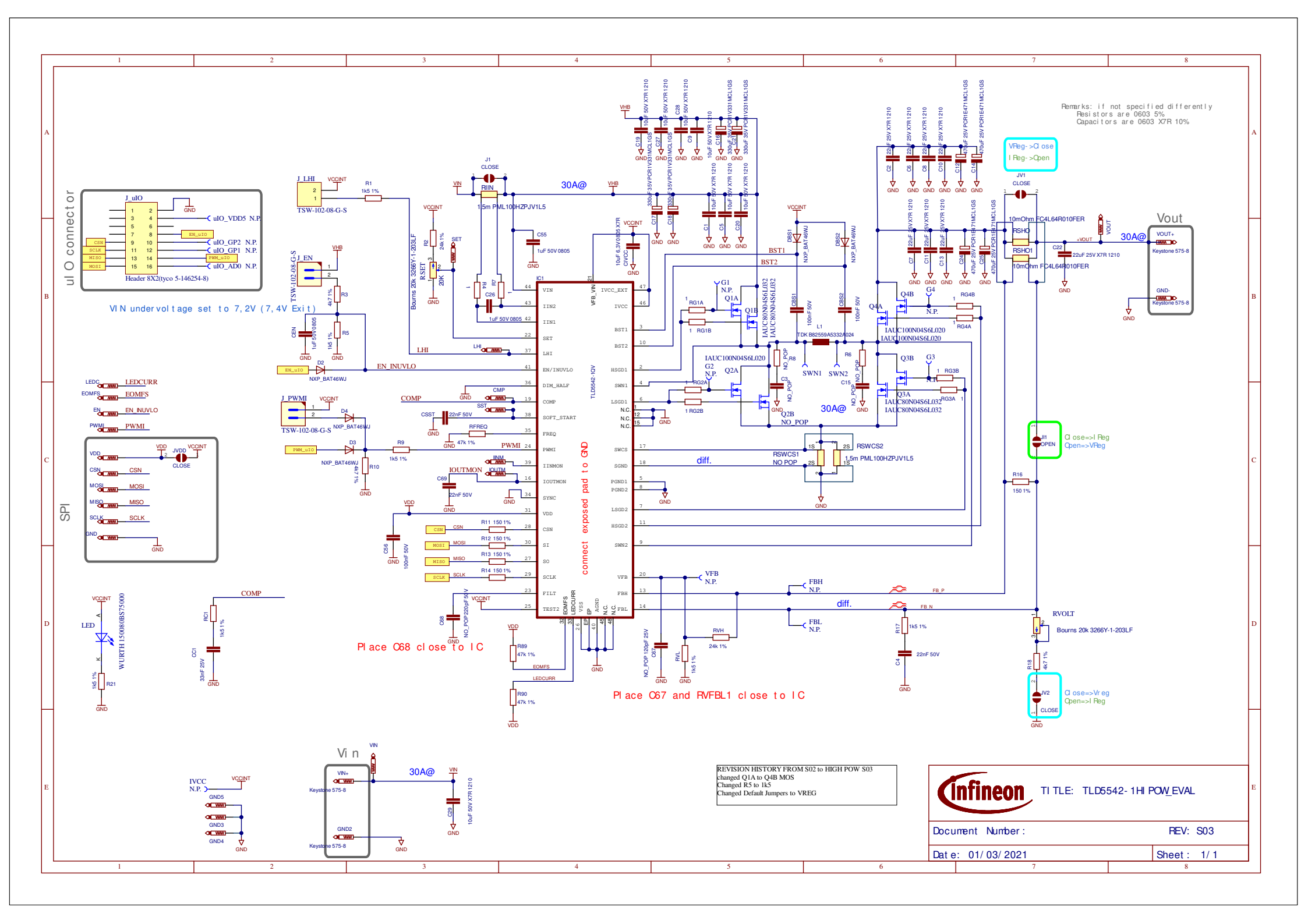

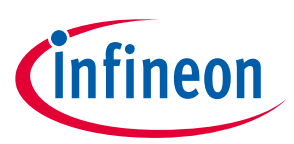

## 8 List of references

[1] Infineon Toolbox and Config Wizard www.infineon.com

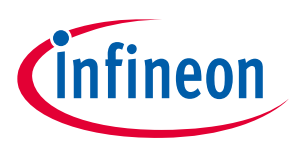

## **Revision history**

| Document<br>version | Date of release | Description of changes |
|---------------------|-----------------|------------------------|
| Rev.1.0             | 2021-03-04      | Initial User Manual    |
|                     |                 |                        |
|                     |                 |                        |

#### Trademarks

All referenced product or service names and trademarks are the property of their respective owners.

Edition 2021-03-04

Published by Infineon Technologies AG

81726 Munich, Germany

© 2021 Infineon Technologies AG. All Rights Reserved.

Do you have a question about this document?

Email: erratum@infineon.com

Document reference UM TLD5542-1HIPOW\_EVAL

#### IMPORTANT NOTICE

The information contained in this application note is given as a hint for the implementation of the product only and shall in no event be regarded as a description or warranty of a certain functionality, condition or quality of the product. Before implementation of the product, the recipient of this application note must verify any function and other technical information given herein in the real application. Infineon Technologies hereby disclaims any and all warranties and liabilities of any kind (including without limitation warranties of noninfringement of intellectual property rights of any third party) with respect to any and all information given in this application note.

The data contained in this document is exclusively intended for technically trained staff. It is the responsibility of customer's technical departments to evaluate the suitability of the product for the intended application and the completeness of the product information given in this document with respect to such application. For further information on the product, technology delivery terms and conditions and prices please contact your nearest Infineon Technologies office (www.infineon.com).

#### WARNINGS

Due to technical requirements products may contair dangerous substances. For information on the types in question please contact your nearest Infineor Technologies office.

Except as otherwise explicitly approved by Infineor Technologies in a written document signed by authorized representatives of Infineor Technologies, Infineon Technologies' products may not be used in any applications where a failure of the product or any consequences of the use thereof car reasonably be expected to result in personal injury.